## Lies mich!

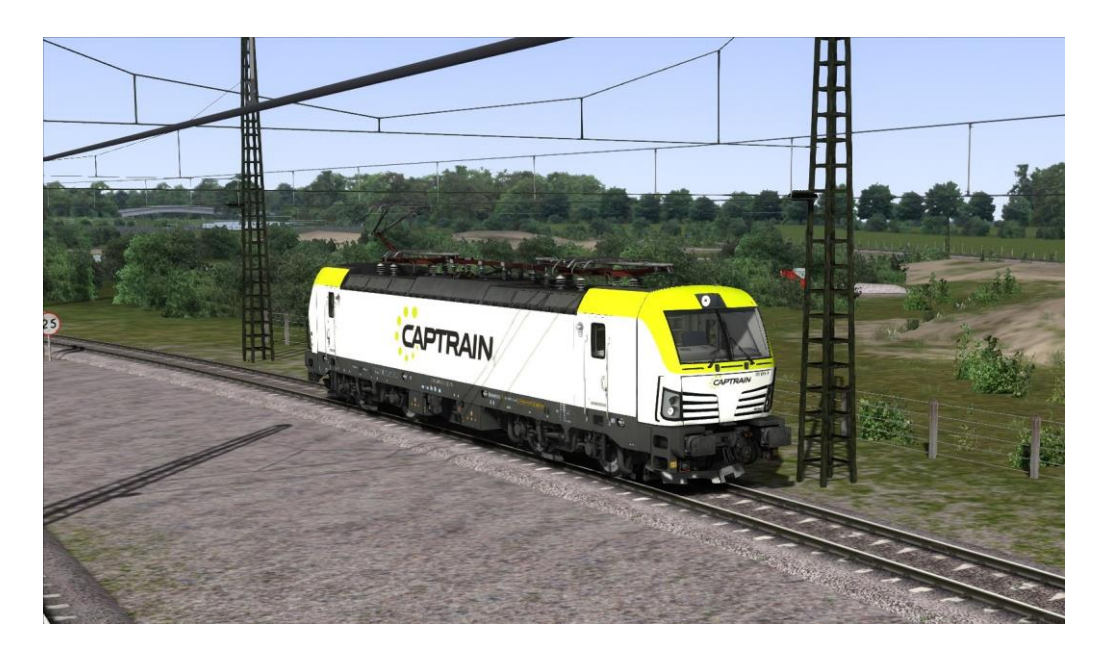

Repaint - Name: ITL 193 891-9 "Michael" Fahrzeug: Vectron - Class 193 Ersteller: MarkusRW (Oberstromanzeige) Version: 1.0

Installation:

- 1. Die Datei RWP installieren mit Utilities!
- 2. Gehe in: Assets\Kal000px\193pack01\RailVehicles\Electric\X4E 001
- 3. Kopiere *Vectron.GeoPcDx* & *Vectron\_Accessories.GeoPcDx*
- 4. Gehe in: Assets\Kal000px\193pack01\RailVehicles\Electric\ ITL 193 891
- 5. Einfügen
- 6. Fertig!

Name im TS-Editor (Kal000px Assets freischalten!): ITL 193 891-9